### **MinUpTime With Key PC/Windows**

# Download

## Download

#### MinUpTime [2022]

MinUpTime is a small free tool that will display the time elapsed since the current Windows session started. It is designed to take up as little space as possible on the screen. Monday, July 27, 2008 The Oracle Corporation created the Shared Servers Oracle home in July 2000 for the purpose of running database instances, such as Oracle8i, on computers across a network. Before the Oracle home, users were required to have an Oracle8i release 1 or 2 installed on their local computer. In October 2004, Oracle Corporation published the first developer release of the shared server product. It was the first release of shared server that supported Oracle8i releases 3 and 4. The previous shared server supported Oracle7 releases and previous versions of Oracle8i. In 2005, Oracle Corporation published a new version of the shared server software that supported Oracle8i release 5 and the previous version of Oracle7. Oracle Corporation announced in October 2006 that the 8i shared server release 6 would be the last release of the shared server product. It is anticipated that the next release of the shared server product will be Oracle Database 11g release 2. How to Use Use the Shared Servers Oracle home to deploy Oracle database instances. Once installed, Oracle Database instances can be accessed by using the database link or a client/server connection. To begin working in a shared server environment, follow these steps: Note: The following steps assume that a default server name has been given to the Database (DbName) and the Oracle home (OracleHome). Start the Oracle home and create a new user by entering the command: (NewUser) user DbName identified by password Enter the password when prompted. For more information on how to create users, see the Oracle8i Release 3 and 4 Reference Guide. Start a database instance and a listener by entering the following commands: Use the Oracle home's default listener settings and enter the following command to configure a listener: (ListenerConf) listener (SID) DbName For more information on how to configure listeners, see the Oracle8i Release 2 Guide and the Oracle8i Release 3 and 4 Reference Guide. Enter the following commands to create a database: (dbName) database (DbName) Enter the database name when prompted and select the appropriate storage area option. For more information on how to create databases, see the Oracle

#### MinUpTime With Product Key Free Download

MinUpTime Cracked 2022 Latest Version has a built-in key macro that can be used to record the time since the last session started or the first time Windows was started. To use the MinUpTime key macro, launch MinUpTime, click the "start" button,

then make the macro recording. Pressing the "Stop" button will stop the recording. Once the recording has stopped, the time can be retrieved using the "find" button. An example: MinUpTime 1 MinUpTime 2 MinUpTime 3 MinUpTime 4 MinUpTime 5

MinUpTime\_6 MinUpTime\_7 MinUpTime\_8 MinUpTime\_9 MinUpTime\_10 MinUpTime\_11 MinUpTime\_12 MinUpTime\_13 MinUpTime\_14 MinUpTime\_15 MinUpTime\_16 MinUpTime\_17 MinUpTime\_18 MinUpTime\_19 MinUpTime\_20 MinUpTime\_21 MinUpTime\_22 MinUpTime\_23 MinUpTime\_24 MinUpTime\_25 MinUpTime\_26 MinUpTime\_27 MinUpTime\_8 MinUpTime\_99 MinUpTime\_30 MinUpTime\_31 MinUpTime\_32 MinUpTime\_33 MinUpTime\_34 MinUpTime\_35 MinUpTime\_36 MinUpTime\_37 MinUpTime\_38 MinUpTime\_39 MinUpTime\_40 MinUpTime\_41 MinUpTime\_42 MinUpTime\_43 MinUpTime\_44 MinUpTime\_45 MinUpTime\_46 MinUpTime\_47 MinUpTime\_48 MinUpTime\_69 MinUpTime\_51 MinUpTime\_59 MinUpTime\_53 MinUpTime\_54 MinUpTime\_62 MinUpTime\_66 MinUpTime\_66 MinUpTime\_66 MinUpTime\_61 MinUpTime\_69 MinUpTime\_166 MinUpTime\_67 MinUpTime\_68 MinUpTime\_69 MinUpTime\_166 MinUpTime\_67 MinUpTime\_68

#### **MinUpTime Keygen Full Version**

Show or hide MinUpTime's display. (MinUpTime is on by default.) Show or hide MinUpTime's display in full screen mode. MinUpTime's background color: "White" (to view MinUpTime's display clearly) or "Black" (to see MinUpTime's display without background color). MinUpTime's size: Small, Medium, Large, or Custom. (Small is 16x16, Medium is 32x32, Large is 64x64, and Custom is unlimited.) Show or hide MinUpTime's border. Show or hide MinUpTime's title. Show or hide MinUpTime's title in full screen mode. Show or hide MinUpTime's title in icon mode. Show or hide MinUpTime's border in icon mode. Control MinUpTime's start/stop buttons: On/Off, or None. (If MinUpTime is set to start when Windows is shut down, On is selected by default.) Set MinUpTime's X, Y, and the angle of rotation. Display the clock in the North or South-East direction. Position MinUpTime's display. Display MinUpTime's display to the left of the desktop, in the bottom-right, or in a corner. Show or hide MinUpTime's title in full screen mode. Show or hide MinUpTime's title in icon mode. Show or hide MinUpTime's border in icon mode. Display MinUpTime's display in icon mode. Show or hide MinUpTime's left or right borders in icon mode. Show or hide MinUpTime's main screen. Display MinUpTime's main screen in full screen mode. Display MinUpTime's main screen in icon mode. Show or hide MinUpTime's log file. Display MinUpTime's log file in full screen mode. Display MinUpTime's log file in icon mode. View MinUpTime's log file. View MinUpTime's log file in full screen mode. View MinUpTime's log file in icon

#### What's New In?

MinUpTime displays the time since Windows last started (as determined by the time of login). It shows the time the user last logged into Windows as well as the total time Windows has been running since Windows was last shut down. MaxUpTime Description: MaxUpTime is the identical version of MinUpTime, but displays the time since Windows last shut down. MinUpTime allows you to choose whether or not to allow it to appear on the taskbar, and to allow MinUpTime to appear on the desktop in an easy-to-use (and visible) window. MinUpTime Features: 1. Size, position, and transparency (transparency = 1.0). 2. Easy-to-use. 3. Move MinUpTime on taskbar, move MinUpTime on desktop. 4. MinUpTime can appear either on taskbar or desktop, and you can choose which position you prefer. 5. MinUpTime displays the time elapsed since the current Windows session started. 6. MinUpTime shows the time Windows was last shut down. 7. MinUpTime displays the time elapsed since Windows last shut down. 8. MinUpTime's log file can record the time when Windows is started and shut down. 9. MinUpTime saves the data in a log file. 10. MinUpTime can run in the background or be a normal window. 11. MinUpTime can be dragged anywhere on the screen. 12. MinUpTime can be minimized, maximized, resized, or fullscreened. 13. Right-click on MinUpTime to bring up a menu of options. 14. MinUpTime can keep track of uptime by keeping a log file. 15. MinUpTime's log file can record the time when Windows is started or stopped, and the total uptime for each session. MinUpTime has many settings which can be changed by right-clicking on MinUpTime. MinUpTime log file MinUpTime Settings Description: MinUpTime's log file records the time when Windows is started or stopped. 1. Window MinUpTime, the maximum time that Windows can be restarted. 2. Window MinUpTime is the minimum time that Windows must be restarted in order to update its clock. 3. Time zone, indicates the default time zone for the system's time format. 4. Show time as a percentage of the total runtime, when the time since Windows last started is displayed. 5. Show time as a percentage of the total runtime, when the time since Windows last shut down is displayed. 6. Display

#### System Requirements For MinUpTime:

Windows XP/Vista/7/8 (32-bit and 64-bit) Windows Media Player 11 or later Internet Explorer 8 or later Javascript enabled Size & Content: English Standard Version Product Information: 1 Audio commentary 1 Game manual 2 Game play videos 10 music videos 2 trailers 1 TV spot 112 music tracks 7.0 GB 1 Korean Standard Version

https://www.colourwarehouse.com/wp-content/uploads/2022/06/rearosa.pdf https://sunuline.com/upload/files/2022/06/3mzbyhvhzYEIpgKXfSMP\_07\_43645b3b4b0c053e8102d1e8e9e14caa\_file.pdf https://blu-realestate.com/wp-content/uploads/2022/06/Alarm Clock.pdf https://brandvani.com/2022/06/07/specifications-application-crack-march-2022/ https://albaganadera.com/wp-content/uploads/2022/06/navarabb.pdf https://ihunt.social/upload/files/2022/06/ea3NJiHGEVpZMqKeKzhG\_07\_869146abfbab19c6bfd49526e19ded07\_file.pdf https://viceeventz.com/wp-content/uploads/2022/06/Pandoc Portable-1.pdf https://bienestarmentevcuerpo.com/?p=463 https://secureservercdn.net/198.71.233.109/5z3.800.mvftpupload.com/wpcontent/uploads/2022/06/cecrei.pdf?time=1654571675 https://ecafy.com/mvipviewer-crack-registration-code-download-3264bit/ http://epcghana.com/?p=3779 http://www.beatschermerhorn.com/?p=2892 https://premium-nsk.ru/taskill-product-key-full/ https://www.tsg-weinheim.de/wp-content/uploads/2022/06/Passion Audio Player.pdf http://www.gea-pn.it/wp-content/uploads/2022/06/WiSeVNC.pdf https://evonegocio.com/wp-content/uploads/2022/06/Portable File Type Manager.pdf https://freetalkusa.app/upload/files/2022/06/vS2VUoRlouXwTqyUPabd 07 869146abfbab19c6bfd49526e19ded07 file.pdf https://macroalgae.org/portal/checklists/checklist.php?clid=8327 https://jewishafrica.news/advert/inbit-messenger-server-4-6-0/

http://goldeneagleauction.com/?p=26715